## 三菱IHクッキングヒーターとAlexa連携の設定 「スキル「三菱IHクッキングヒーター」の 有効化のやり方」

この説明書は、

「スキル「三菱IHクッキングヒーター」の有効化のやり方」について 記載しています。

商標について

・Amazon、Alexaおよび、これらに関連するすべての商標は Amazon.com, Inc. またはその関連会社の商標です。

※操作の手順については、2023/8/22時点でのイメージです。

1 IH アプリの Alexa 連携画面の「スキルを表示する」を タップすると Amazon の Web サイトが表示されます。

< Alexa連携 2.Alexaアプリの設定 スキル「三菱IHクッキングヒー ター」の有効化 本画面の「スキルを表示する」ボタンを押 すとAlexaアプリが起動し、スキル「三菱 IHクッキングヒーター」が表示されます。 タップする スキルを表示する この後の設定はAlexaアプリの操作となりま す、やり方については下記のリンクを参照 してください。 スキル「三菱Hクッキングヒーター」の 有効化のやり方 → Alexaアプリの操作が完了したら、三菱IH アプリへ移動し、本画面の「次へ」ボタン を押してください。 設定がうまく行かない場合 > 次へ Alexa連携を初めからやり直す

2

- ●ログインしている場合、アカウントを確認したうえで、次の手順にすすんでください。
- ●ログインしていない場合、「サインイン」をタップして Amazon の Web サイトにログインしてから、次の手順にすすんでください。

2 AmazonのWebサイトでスキル「三菱 IH クッキングヒー ター」が表示されます。 画面の「有効にする」をタップします。

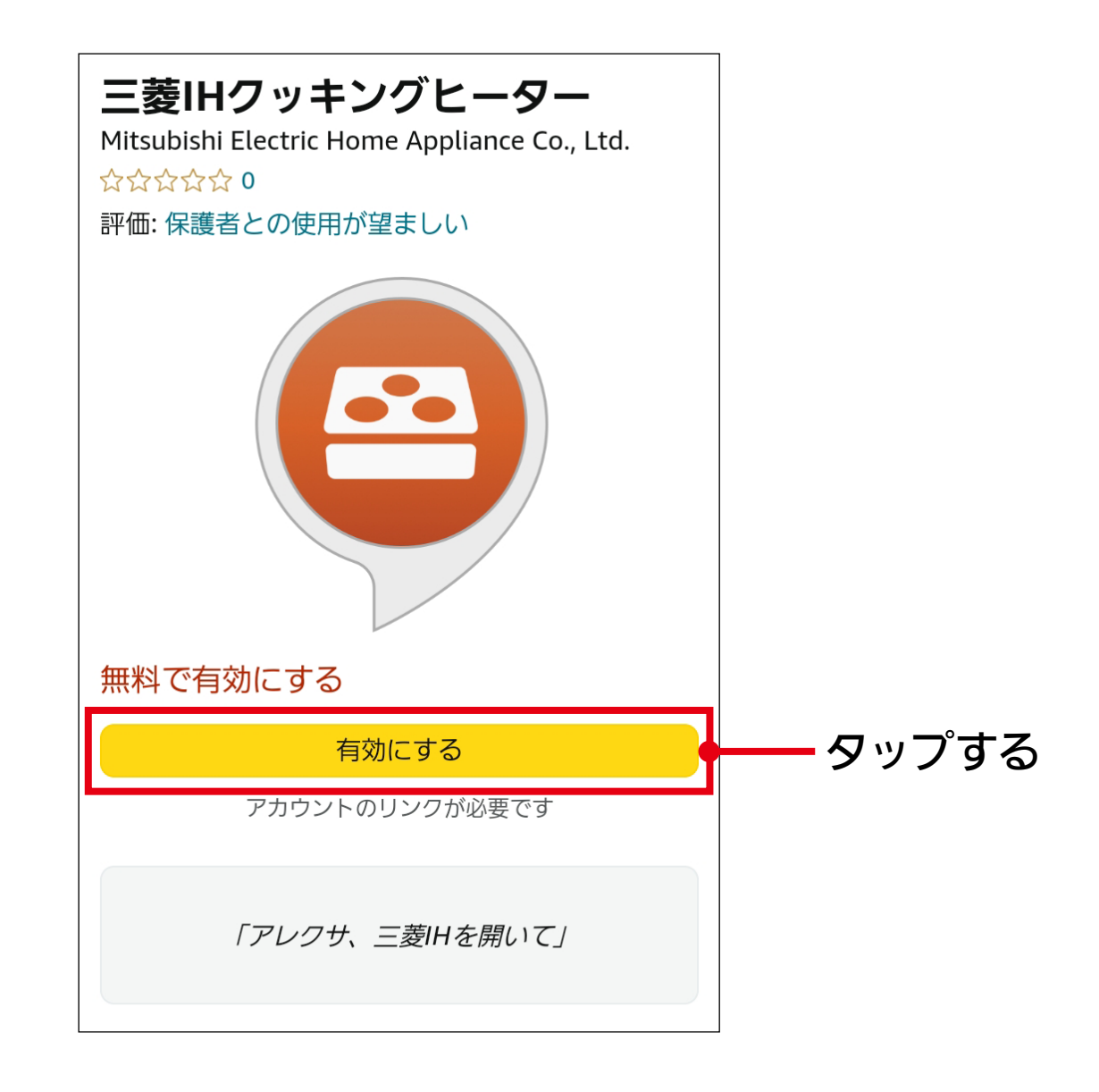

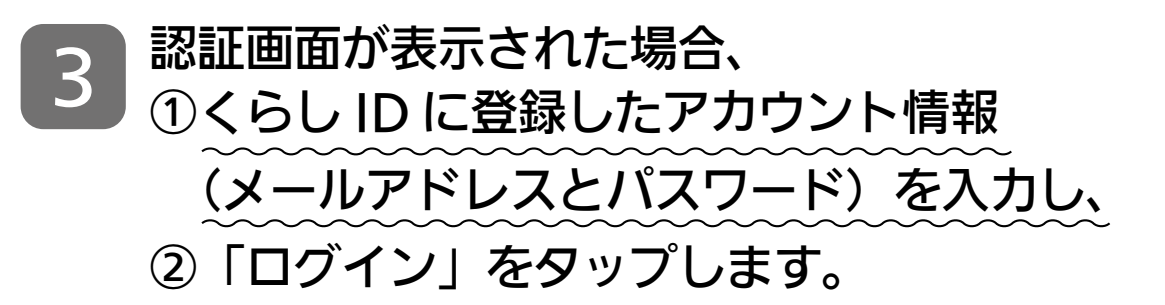

| X 🗄 Signin<br>https://ugc-prod-userpool-jp < :            |                                             |
|-----------------------------------------------------------|---------------------------------------------|
| MITSUBISHI<br>ELECTRIC<br>Changes for the Better<br>くらしID |                                             |
| ログイン新規登録                                                  |                                             |
| l yours@example.com                                       | <ol> <li>①くらし ID に</li> <li>登録した</li> </ol> |
| ☆ パスワード ⊙                                                 | アカウント<br>情報を入力                              |
| パスワードをお忘れですか?                                             |                                             |
| ログイン>                                                     | ー②タップする                                     |
|                                                           |                                             |
|                                                           |                                             |
|                                                           |                                             |
|                                                           |                                             |

4 アカウントリンクが正常に実行された場合、 以下の画面が表示されるので、ウィンドウを閉じて 「MyMU」アプリに戻り、次の手順にすすんでください。

| amazon alexa                                          |  |
|-------------------------------------------------------|--|
|                                                       |  |
| <b>三菱IHクッキングヒーター</b> が正常<br>にリンクされました。                |  |
| 次のステップ:                                               |  |
| → このウィンドウを閉じて、Alexaで制御可能<br>なスマートホームデバイスをお探しくださ<br>い。 |  |
|                                                       |  |
|                                                       |  |
|                                                       |  |

これで「スキル「三菱 IH クッキングヒーター」の有効化」は完了です。

Alexa アプリを起動して下記画面が出た場合、以下の手順にすすんでください。

## ①端末を検出の画面が表示されるので、 「端末を検出」をタップします。

| ~                                         |       |
|-------------------------------------------|-------|
| 端末を検出                                     |       |
| Alexaでスマートホーム端末を使用するには、まず<br>端末を検出してください。 |       |
| キャンセル                                     |       |
| 端末を検出                                     | タップする |
|                                           |       |

接続するデバイスの検出が開始されるので、少し待ちます。

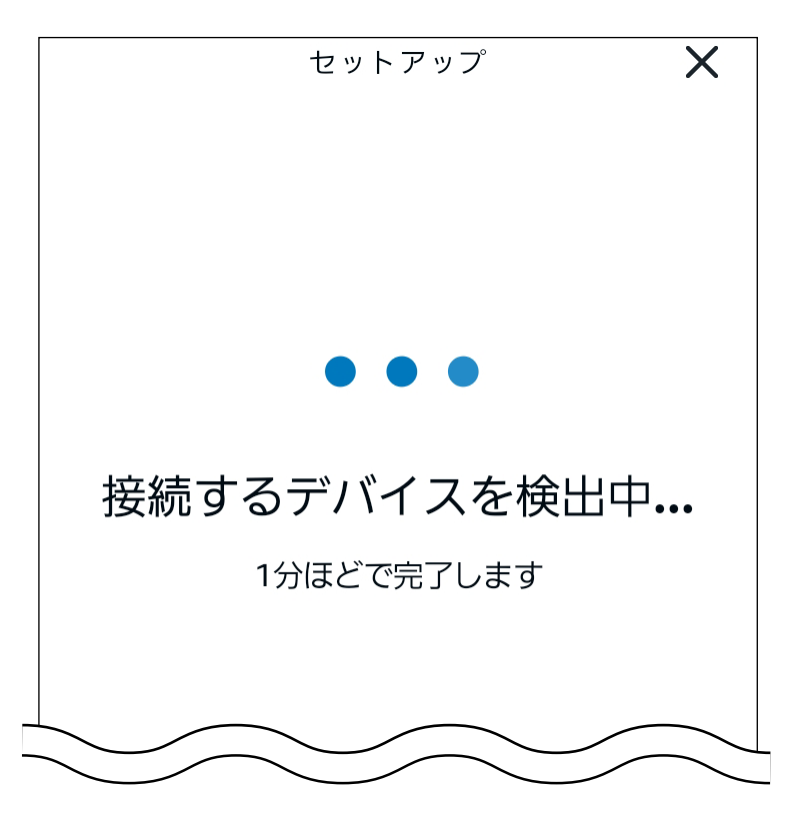

②「IHクッキングヒーター」が検出されると、
 「デバイスを1個検出・接続済み」と表示されるので、
 「デバイスをセットアップ」をタップします。

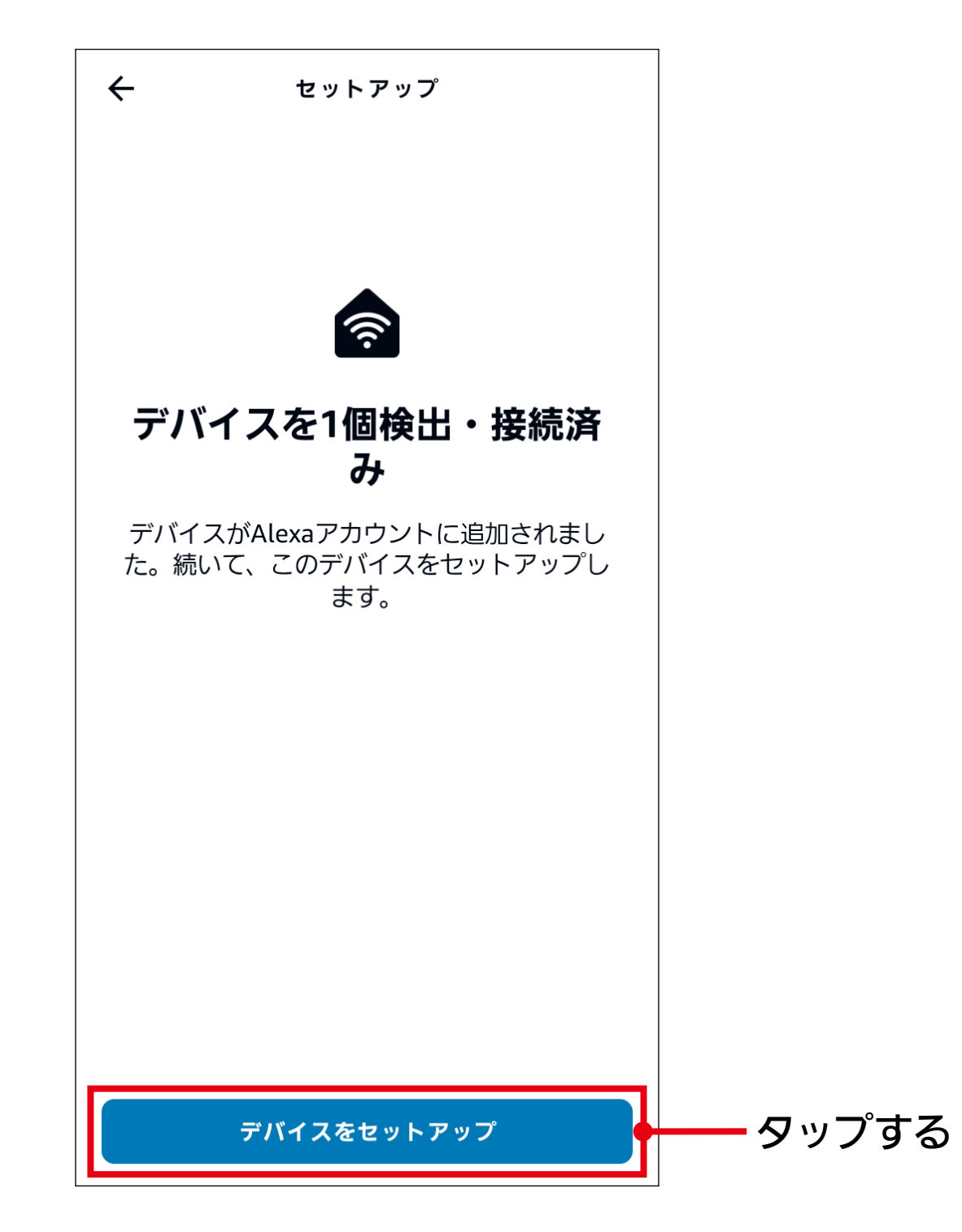

## ③「IHクッキングヒーターはセットアップ済みですぐ使えます」 と表示されるので、「完了」をタップします。

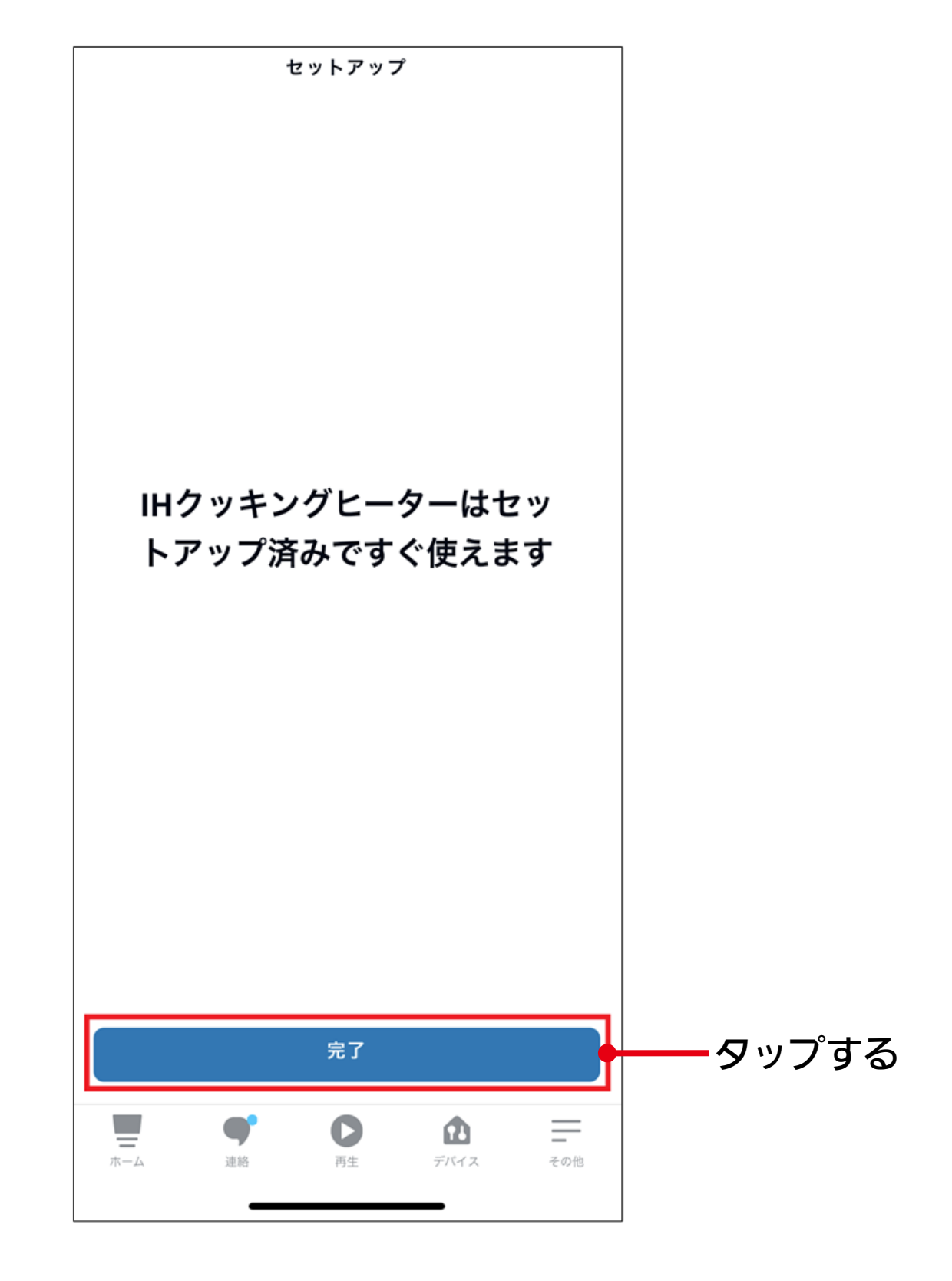

## 三菱電機株式会社 三菱電機木-ム機器株式会社 〒369-1295 埼玉県深谷市小前田1728-1

ZT790Z108H31A